# Himelhoch's Partner User Guide: Create an Account & Partner Profile

1. Click on For Fashion Partners

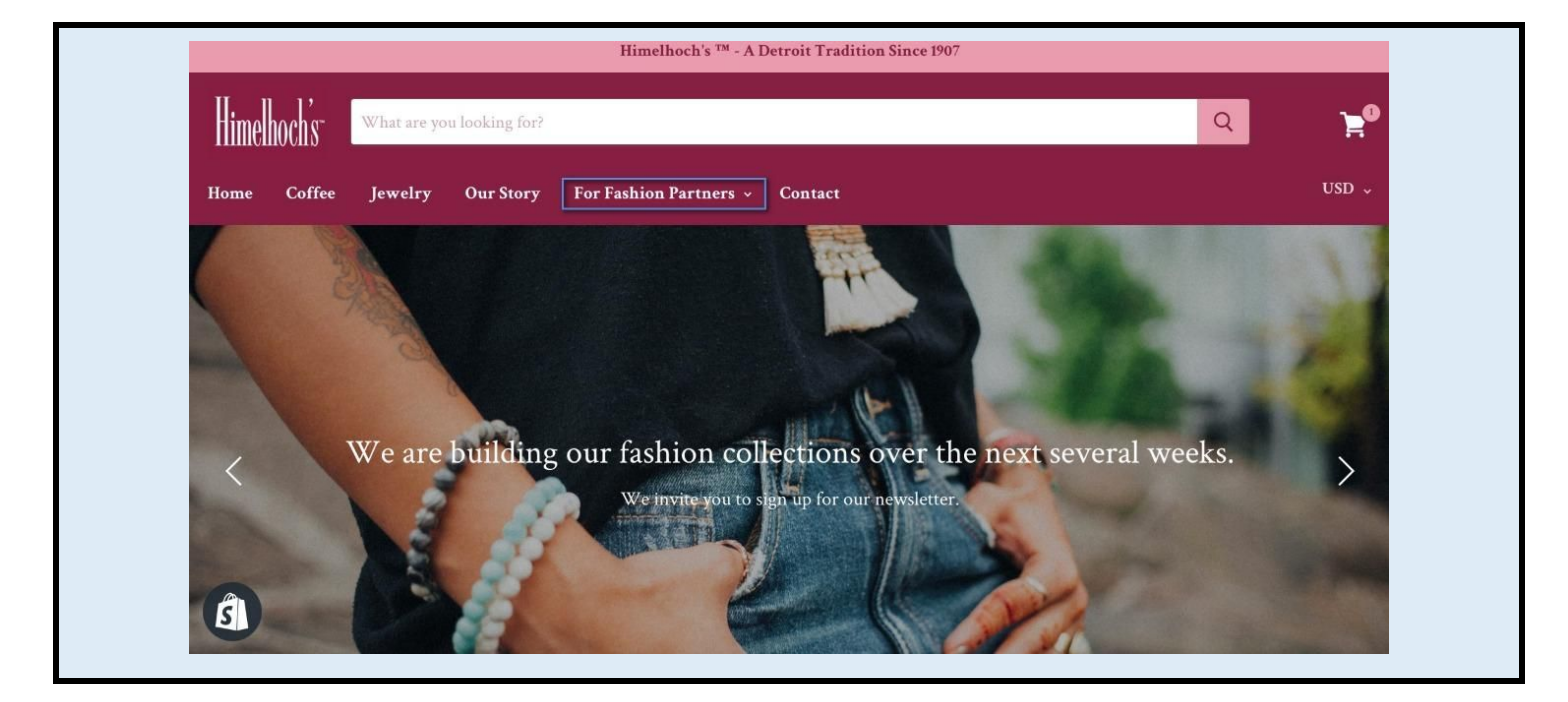

2. Click on Join as a Partner / Partner Login

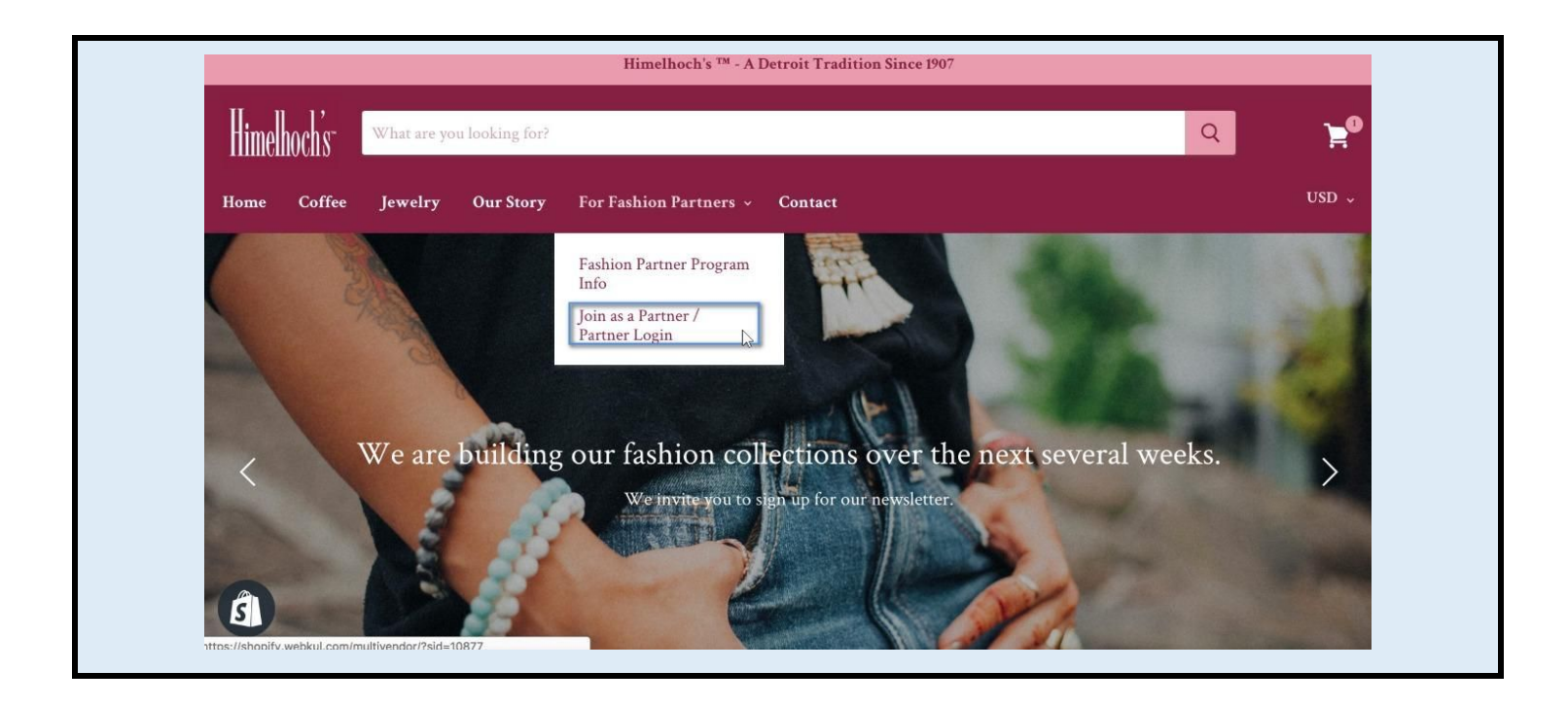

3. Fill in a Seller Name, the email address where you would like to receive order notifications, and a password. Click **Create My Account**.

| Himelhoch's- |                                                    |  |
|--------------|----------------------------------------------------|--|
|              |                                                    |  |
|              | CREATE ACCOUNT                                     |  |
|              | Already have an account? Go to Login               |  |
|              | SELLER NAME*                                       |  |
|              | MyWonderfulShop                                    |  |
|              | EMAIL*                                             |  |
|              |                                                    |  |
|              | PASSWORD*                                          |  |
|              |                                                    |  |
|              | CONFIRM PASSWORD*                                  |  |
|              |                                                    |  |
|              | Please Enter Your Password Again Create My Account |  |
|              |                                                    |  |
|              |                                                    |  |

4. When your account has been approved, you will be notified. In the meantime, you can proceed to set up your profile. Click **My Account**.

| Himelhoch's                                                                                                    | ° |
|----------------------------------------------------------------------------------------------------|---|
| ACCOUNT CREATED<br>Your request is now waiting for approval from the merchant.<br>An approval request mail has been sent to the merchant on your behalf. Till then you<br>can update your account information by clicking on 'My Account' button below.<br>My Account |   |

5. Your **Shop Name** can be the same as the Seller Name you entered on the prior page. Also enter your **Store Address** and **City**.

| BY DASHBUARD W CONFIGURATION V C PRODUCTS V D ORDERS V D PROFILE V |                                                                                                  |
|--------------------------------------------------------------------|--------------------------------------------------------------------------------------------------|
| MyWonderfulShop                                                    |                                                                                                  |
| STORE ADDRESS *                                                    | UPLOAD IMAGE                                                                                     |
| 102 My Street                                                      | Note :                                                                                           |
| стту *                                                             | Image can be uploaded of any dimension but we<br>recommend you to upload image with dimension of |
| Detroit                                                            | 185x185 px.                                                                                      |
| COUNTRY *                                                          |                                                                                                  |
| <select country=""> \$</select>                                    |                                                                                                  |
| SELLER ZIPCODE *                                                   |                                                                                                  |
| Enter Seller's Zipcode Number Here                                 |                                                                                                  |
| SELLER CONTACT *                                                   |                                                                                                  |
| Enter Seller's Contact Number Here                                 | 1                                                                                                |

#### 6. Select your Country, State, and enter a Zip Code & Phone Number.

| Himelhoch's                                                          | 🕞 Log Out |
|----------------------------------------------------------------------|-----------|
| ● DASHBOARD ◆ CONFIGURATION → 10 PRODUCTS → 10 ORDERS → 10 PROFILE → |           |
| COUNTRY*                                                             |           |
| United States                                                        |           |
| STATE*                                                               |           |
| Michigan +                                                           |           |
| SELLER ZIPCODE *                                                     |           |
| 12345                                                                |           |
| SELLER CONTACT *                                                     |           |
| 403651[963                                                           |           |
| SHORT STORE DESCRIPTION *                                            |           |
| B I U S A ▼ Paragraph ▼ Font Sizes ▼ 66 등 i⊟ i⊟                      |           |
| 토ΞΞ≣ ፲፱ ⊞- ፼ ở ↔                                                     |           |
|                                                                      | <b>↑</b>  |
|                                                                      |           |

7. Enter a brief overview (1-3 sentences) of your store or business in the **Short Store Description** field. Enter further details in the **Detailed Store Description** field.

| Himelhochs                                                                                                    | 🕒 Log Out |
|----------------------------------------------------------------------------------------------------|-----------|
| Adshboard                                                                                                    |           |
| 403-651-8963                                                                                                    |           |
| SHORT STORE DESCRIPTION *                                                                                                    |           |
| B $I$ $\bigcup$ $\ominus$ $Paragraph \leftarrow$ Font Sizes $\leftarrow$ 66 $\Xi$ $\Xi$ |           |
|                                                                                                    |           |
|                                                                                                    |           |
| P a                                                                                                    |           |
| P                                                                                                    |           |

8. Enter information on your shipping rates, shipping policy, and return policies in the **Seller Policy** field.

| Himelhoch's-                                                                                             | 🗭 Log Out |
|----------------------------------------------------------------------------------------------------|-----------|
| ● DASHBOARD ♦ CONFIGURATION < € PRODUCTS < ■ ORDERS < ■ PROFILE <                                        |           |
| Further details on your history, ethics, etc if desired.                                                 |           |
|                                                                                                    |           |
|                                                                                                    |           |
| p                                                                                                    |           |
| SELLER POLICY *                                                                                          |           |
| B I U S A ▼ Paragraph ▼ Font Sizes ▼ 66 🗄 🗄                                                              |           |
| E     E     E     E     Ø <sup>2</sup> ↔       Include information on your shipping and return policies. |           |
|                                                                                                    |           |
|                                                                                                    |           |
|                                                                                                    | _         |
| P al                                                                                                    | <b>^</b>  |
|                                                                                                    |           |

9. Before adding any images, click Save Changes.

| Here You Can Upload Banner of Store You want to add          |                                                  | NO.           |  |
|--------------------------------------------------------------|--------------------------------------------------|---------------|--|
|                                                              |                                                  | 1 - 2         |  |
| 2-2-011-0-9-Q-<>2                                            | 7 <i>7</i> 2.011.0.00                            | \$ <u>.</u> 8 |  |
| 1000020                                                      | 1000008                                          |               |  |
|                                                              | -+++++++++++++++++++++++++++++++++++++           | + + + + +     |  |
|                                                              |                                                  |               |  |
| Note :<br>Image can be uploaded of any dimension but we reco | mmend you to upload image with dimension of 900> | c250 px.      |  |
|                                                              |                                                  |               |  |
|                                                              |                                                  |               |  |

10. Click **Upload Image** to upload your logo.

| 📾 DASHBOARD 🏶 CONFIGURATION 🗸 陀 PRODUCTS 🗸 🖻 ORDERS 🗸 💷 PROFILE 🗸 |     |                                                                                                  |
|-------------------------------------------------------------------|-----|--------------------------------------------------------------------------------------------------|
| EMAIL                                                             |     | Here You Can Upload Profile Image of Seller & Change<br>the Status of Seller.<br>SELLER PROFILE  |
| SELLER NAME*                                                      |     |                                                                                                  |
| MyWonderfulShop                                                   |     |                                                                                                  |
| SELLER SHOP NAME *                                                |     |                                                                                                  |
| MyWonderfulShop                                                   |     |                                                                                                  |
| STORE ADDRESS *                                                   | N   | UPLOAD IMAGE                                                                                     |
| Enter Seller's Store Physical Address                             | Ly. | Note :                                                                                           |
| CITY *                                                            |     | Image can be uploaded of any dimension but we<br>recommend you to upload image with dimension of |
| Enter Seller's City Name Here                                     |     | 185x185 px.                                                                                      |
| COUNTRY *                                                         |     |                                                                                                  |

### 11. Click Upload Image again.

| EMAIL                  |                                                                                                  | Here You Can Upload Profile Image of Seller & Change                            |
|------------------------|--------------------------------------------------------------------------------------------------|---------------------------------------------------------------------------------|
| teara.mcginn@gmail.com | Change Image                                                                                     | or seller.<br>×                                                                 |
| SELLER NAME*           | Note :                                                                                           |                                                                                 |
| MyWonderfulShop        | Profile image can be uploaded of any dimension but we recommen-<br>with dimension of 185x185 px. | d you to upload image                                                           |
| SELLER SHOP NAME *     | Your Profile Image*                                                                              |                                                                                 |
| MyWonderfulShop        |                                                                                                  |                                                                                 |
| STORE ADDRESS *        |                                                                                                  | D IMAGE                                                                         |
|                        | SAVE                                                                                             |                                                                                 |
| CITY *                 |                                                                                                  | be uploaded of any dimension but we<br>Id you to upload image with dimension of |
|                        |                                                                                                  | 185x185 px,                                                                     |
|                        |                                                                                                  |                                                                                 |

## 12. Navigate to find the image, and click **Open**.

| minutons                              | Favorites      | Name                                 | Date Modified         | ✓ S                      |                                                               |
|---------------------------------------|----------------|--------------------------------------|-----------------------|--------------------------|---------------------------------------------------------------|
|                                       | All My Files   | Nov2017-Dec2 2018                    | Yesterday, 9:43 PM    | 91.4 (                   |                                                               |
| CONFIGURATION V                       |                |                                      | Yesterday, 8:42 PM    | 72                       |                                                               |
|                                       | Cloud Drive    | Screen Shot 2018-11-30 at 4.37.30 PM | Nov 30, 2018, 4:37 PM | 847                      | In FLL Fell A FL                                              |
| EMAIL                                 | Applications   | Screen Shot 2018-11-30 at 4.37.12 PM | Nov 30, 2018, 4:37 PM | 84                       | d Profile image of Seller & Change                            |
|                                       | Desktop        | Screen Shot 2018-11-30 at 4.35.04 PM | Nov 30, 2018, 4:35 PM | 73                       |                                                               |
| teara.mcginn@gmail.com                | rill p         | 🛃 sign 3 5x7                         | Nov 29, 2018, 4:03 PM | 131                      |                                                               |
|                                       | Documents      | 🚬 delivery.jpg                       | Nov 29, 2018, 9:16 AM | 65                       |                                                               |
|                                       | O Downloads    | soup.jpeg                            | Nov 29, 2018, 9:16 AM | 61                       |                                                               |
| SELLER NAME*                          | Creative Cloud | Screen Shot 2018-11-27 at 9.46.55 PM | Nov 27, 2018, 9:47 PM | 4.31                     |                                                               |
| Maddle and and different              |                | Screen Shot 2018-11-27 at 9.40.49 PM | Nov 27, 2018, 9:41 PM | 712                      |                                                               |
| Mywonderruisnop                       | Devices        | Screen Shot 2018-11-27 at 9.39.25 PM | Nov 27, 2018, 9:39 PM | 471                      |                                                               |
|                                       | Remote Disc    | Screen Shot 2018-11-27 at 9.39.18 PM | Nov 27, 2018, 9:39 PM | 582                      |                                                               |
| SELLER SHOP NAME *                    | Ŭ              | Screen Shot 2018-11-27 at 9.35.36 PM | Nov 27, 2018, 9:35 PM | 373                      |                                                               |
|                                       | Media          | Screen Shot 2018-11-27 at 9.35.14 PM | Nov 27, 2018, 9:35 PM | 378                      |                                                               |
| MyWonderfulShop                       | 🎵 Music        | Screen Shot 2018-11-27 at 9.35.07 PM | Nov 27, 2018, 9:35 PM | 378                      |                                                               |
| STORE ADDRESS *                       | Options        |                                      | Cancel                | Open                     |                                                               |
| Enter Seller's Store Physical Address | SAVE           |                                      |                       | ID IMPAGE                |                                                               |
| CITY *                                |                |                                      |                       | be upload<br>id you to i | ded of any dimension but we<br>upload image with dimension of |
|                                       |                |                                      | 18                    | 5х185 рх.                |                                                               |
| COUNTRY *                             |                |                                      |                       |                          |                                                               |
| <select country=""></select>          |                | A.                                   |                       |                          |                                                               |

### 13. Click Save.

| 📾 DASHBOARD 🛛 🕸 CONFIGURATION ~ 🗈 PF                                                                                                    | ODUCTS - 🗐 ORDERS - 🖾 PROFILE -                                                                                                    |                                                                                                    |
|----------------------------------------------------------------------------------------------------|----------------------------------------------------------------------------------------------------|----------------------------------------------------------------------------------------------------|
| EMAIL<br>teara.mcginn@gmail.com<br>SELLER NAME*<br>MyWonderfulShop<br>SELLER SHOP NAME *<br>MyWonderfulShop<br>STORE ADDRESS *<br>Enter Seller's Store Physical Address | Change Image<br>Note :<br>Profile image can be uploaded of any dimension but we rece<br>with dimension of 185x185 px.<br>Your Profile Image* delivery.jpg<br>UPLOAD IMAGE | Here You Can Upload Profile Image of Seller & Change<br>of Seller.<br>OFILE<br>D IMAGE<br>be uploaded of any dimension but we |
| CITY *                                                                                                    |                                                                                                    | d you to upload image with dimension of 185x185 px.                                                                           |
| COUNTRY*                                                                                                    |                                                                                                    |                                                                                                    |
|                                                                                                    |                                                                                                    |                                                                                                    |